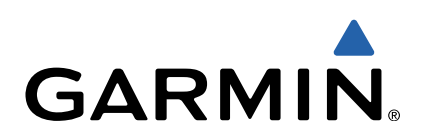

# dēzl<sup>™</sup> 760 Lynstartvejledning

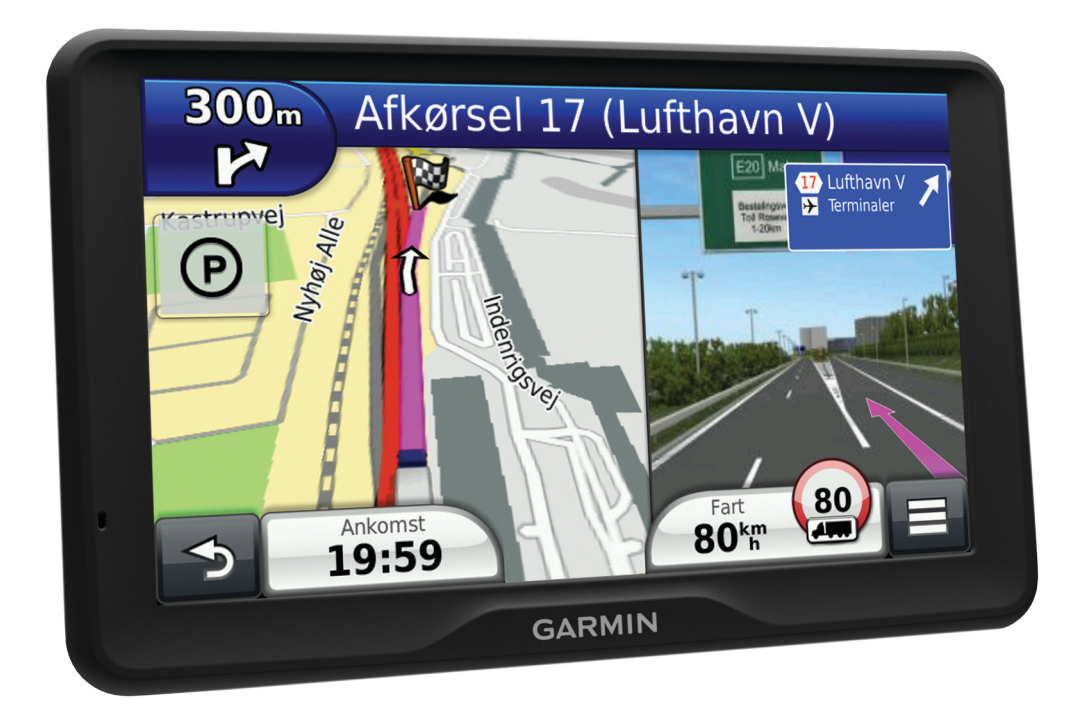

## Sådan kommer du i gang

#### 

Se guiden *Vigtige produkt- og sikkerhedsinformationer* i æsken med produktet for at se produktadvarsler og andre vigtige oplysninger.

- 1 Monter enheden (side 2).
- 2 Registrer enheden (side 2).
- 3 Søg efter opdateringer (side 2):
  - · Softwareopdateringer.
  - · Gratis kortopdatering.
- 4 Download den komplette brugervejledning (side 2).

#### Tilslutning af enheden til strømmen i bilen

#### ADVARSEL

Dette produkt indeholder et litiumionbatteri. Opbevar enheden uden for direkte sollys for at undgå risiko for personskade eller produktskade, der skyldes, at batteriet udsættes for ekstrem varme.

Før du bruger enheden med batteristrøm, skal batteriet oplades.

- 1 Tilslut bilstrømkablet <u>1</u>til USB-stikket på monteringen.
- 2 Tryk monteringen ② fast på sugekoppen ③, så den klikker på plads.
- **3** Tryk sugekoppen fast på forruden, og skub armen ④ tilbage mod forruden.
- 4 Sæt tappen øverst på monteringen ind i stikket på bagsiden af enheden.

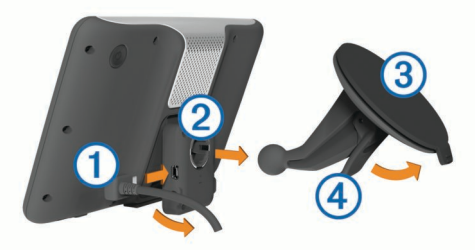

- **5** Tryk bunden af monteringen ind i enheden, indtil den klikker på plads.
- 6 Sæt den anden ende af bilstrømkablet i en stikkontakt i bilen.
- 7 Hvis det er nødvendigt, kan du tilslutte den eksterne antenne til trafikmodtageren og fastgøre den på forruden ved hjælp af sugekopperne.

#### Om myDashboard

Brug myDashboard til at registrere din enhed, søge efter software- og kortopdateringer, få adgang til produktvejledninger og service, og meget mere.

#### Opsætning af myDashboard

- 1 Sæt det lille stik på USB-kablet ind i stikket på enheden.
- 2 Slut det store stik på USB-kablet til en USB-port på din computer.
- 3 Gå til www.garmin.com/dashboard.
- 4 Følg instruktionerne på skærmen.

#### Registrering af enheden

#### 1 Åbn myDashboard (side 2).

- 2 Klik på Registrer nu.
- 3 Følg instruktionerne på skærmen.

#### nüMaps Guarantee™

Hvis du registrerer enheden på http://my.garmin.com inden for 90 dage fra første gang, enheden opfanger satellitsignaler under kørsel, kan du få én gratis kortopdatering. Gå til www.garmin.com/numaps for at se vilkår og betingelser.

#### Brug af myDashboard-tjenester

- 1 Åbn myDashboard (side 2).
- 2 Vælg en funktion:
  - Klik på Opdater nu under Softwareopdateringer for at opdatere softwaren.
  - Klik på Opdater nu under Kortopdateringer for at opdatere kortene.
  - Klik på **Vejledninger** og derefter på **Download** ud for den brugervejledning, du ønsker at downloade.
- 3 Følg instruktionerne på skærmen.

#### Aktivere livstidsabonnement på kort

- 1 Gå til www.garmin.com/ecoRoute.
- 2 Følg instruktionerne på skærmen.

**BEMÆRK:** Hvis du registrerer enheden, kan du modtage email-meddelelser, når der er en ny kortopdatering (side 2).

## Slukning af enheden

1 Hold Tænd/sluk-knappen nede ①.

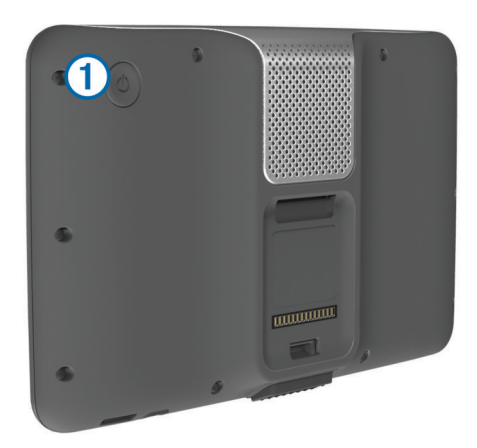

**BEMÆRK:** Hvis du holder tænd/sluk-knappen nede i mindre end 5 sekunder, går enheden i dvaletilstand (side 4).

2 Vælg Af.

## Indtastning af en profil til lastbil eller autocamper

#### \Lambda ADVARSEL

Angivelse af dit køretøjs profilegenskaber er ikke nogen garanti for, at der vil blive taget højde for dit køretøjs egenskaber ved alle forslag til ruter, eller at du vil modtage advarselsikonerne i alle tilfælde. Der kan være begrænsninger i kortdataene, som bevirker, at din enhed ikke i alle tilfælde kan tage højde for disse begrænsninger eller for vejforholdene. Vær altid opmærksom på vejskilte og vejbetingelser, når du træffer beslutninger under kørslen.

- 1 Vælg Indstillinger > Lastbilsprofil.
- 2 Vælg Lastbil eller Autocamper.
- 4 Følg anvisningerne på skærmen.

## Søgning efter positioner ved anvendelse af søgelinjen

Du kan bruge søgelinjen til at søge efter positioner ved at indtaste en kategori, et varenavn, en adresse eller et bynavn.

1 Vælg Find.

- 2 Vælg Indtast søgeord i søgelinjen.
- Indtast en del af eller hele søgeordet.
  Forslag til søgeord vises under søgelinjen.
- 4 Vælg en funktion:
  - Hvis du vil søge efter en bestemt type virksomhed, kan du indtaste et kategorinavn (f.eks. "biografer").
  - Du kan søge efter en forretning vha. dens navn ved at indtaste hele eller del af navnet.
  - Du kan søge efter en adresse i nærheden ved at indtaste gadenavn og gadenummer.
  - Du kan søge efter en adresse i en anden by ved at indtaste gadenavn, gadenummer, by og stat/land.
  - Du kan søge efter en by ved at indtaste by og stat/land.
  - Du kan søge efter koordinater ved at indtaste koordinater på længde- og breddegrad.
- 5 Vælg en funktion:
  - Vælg et ord for at bruge det som søgeord.
  - Vælg Q for at søge ved hjælp af din indtastede tekst.
- **6** Vælg en position, hvis det er nødvendigt.

#### Søgning efter interessepunkter for lastbiler

De detaljerede kort, der er indlæst på enheden, indeholder interessepunkter, f.eks. lastbilstop, rastepladser og vejestationer.

Vælg Find > Lastbiler.

## Din rute på kortet

#### BEMÆRK

Funktionen for fartbegrænsningsikon er kun beregnet til oplysningsformål og træder ikke i stedet for dit ansvar for at overholde alle opsatte skilte om fartbegrænsning samt for at bruge sin egen dømmekraft for sikker kørsel på alle tidspunkter. Garmin er ikke ansvarlig for eventuelle trafikbøder eller stævninger, du måtte modtage for ikke at overholde alle gældende trafiklove og -skilte.

Ruten er markeret med en magentarød linje. Et ternet flag markerer din destination.

Mens du kører, guider enheden dig til destinationen med stemmekommandoer, pile på kortet samt retningsangivelser øverst på kortet. Hvis du fraviger den oprindelige rute, beregner enheden ruten på ny og giver nye retningsanvisninger.

Et ikon med den aktuelle hastighedsgrænse kan blive vist, når du kører på større veje.

Der kan blive vist hastighedsbegrænsninger for lastbiler, når du kører i anvendelsesmåden Lastbil på basis af

lastbilkonfigurationsdataene og de gældende love i staten eller provinsen.

Når du kører i tilstanden Lastbil eller Autocamper, kommer der muligvis en lyd, og 🖤 vises muligvis for at indikere, at vejens egnethed til lastbilkørsel er ukendt. Overhold altid skilte og regulativer.

**BEMÆRK:** Hastighedsbegrænsninger for lastbiler er ikke tilgængelige for alle områder.

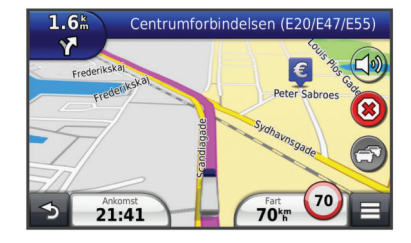

#### Brug af navigationskortet

- 1 Vælg Vis kort fra hovedmenuen.
- 2 Hvis kontrolelementerne for zoom ikke vises, skal du vælge kortet for at få dem vist.
- 3 Vælg kortet.
- 4 Vælg en funktion:
  - Vælg 4, hvis du vil vise alarmer for lastbiler.
  - Vælg 🔮 eller 😑 for at zoome ind eller ud.
  - Vælg I for at rotere kortvisningen.
  - Vælg (1) for at skifte mellem Nord op- og 3D-visning.
  - Vælg 😂 for at tilføje eller fjerne kortlag.
  - Vælg **Q**, hvis du vil vise specielle kategorier, mens du ikke kører en rute.
  - Vælg 5 for at centrere kortet på din aktuelle position.
  - For at få vist genveje for kort- og navigationsfunktioner skal du vælge .

## Om køre-/hviletid

#### BEMÆRK

Selvom enheden er aktiveret, så oplysninger om køre-/hviletid bliver registreret, er dette IKKE nogen godkendt erstatning for kravene om logbogsføring på papir i henhold til gældende lovgivning. Chauffører skal overholde alle relevante føderale og statslige krav om logbogsføring på papir.

**BEMÆRK:** Denne funktion er ikke tilgængelig i alle områder.

Før du kan bruge Køre-/hviletid, skal du være i tilstanden Lastbil, og du skal oprette en chaufførprofil (side 3).

Du kan bruge Køre-/hviletid til at registrere din arbejdstid, hvilket kan være en hjælp til at overholde sikkerhedsregler.

#### Om chauffører

Hvis du arbejder for mere end én operatør inden for 24 timer, skal du registrere hver operatør.

Du skal registrere din hjemmeterminals tidszone, selvom du krydser tidszoner.

#### Tilføjelse af chauffører

- 1 Vælg Programmer > Køre-/hviletid.
- **3** Følg instruktionerne på skærmen.

#### Registrering af din vagtstatus

- 1 Vælg Programmer > Køre-/hviletid.
- 2 Vælg en chauffør.
- 3 Vælg Vagtstatus.
- 4 Vælg en funktion:
  - Vælg Fri for at registrere den tid, du har fri.
  - Vælg Hviler for at registrere den tid, hvor du hviler i en sovekabine.
  - Vælg Kører for at registrere den tid, du kører et erhvervskøretøj arbejdsmæssigt.
  - Vælg Af-/pålæsning for at registrere den tid, du er på arbejde, men ikke kører et kommercielt motorkøretøj.
  - Vælg **Passagersæde** for at registrere den tid en anden chauffør sidder på passagersædet men ikke er på arbejde.

**BEMÆRK:** En chauffør kan have passagersædestatus i op til to timer umiddelbart efter eller før otte timer i træk i sovekabinen.

5 Vælg Gem.

### Brug af kørelogs

- 1 Vælg Programmer > Køre-/hviletid.
- 2 Vælg en chauffør.
- 3 Vælg Vis log
- 4 Vælg en funktion:
  - Vælg datoen øverst på skærmen, hvis du vil vise en anden dato.
  - Vælg feltet ved siden af statuslinjen, hvis du vil vise statusoplysninger.
  - · Vælg gitteret og derefter et felt, hvis vil redigere.
  - Vælg , hvis du vil vise oplysninger om overtrædelser.

## **Om IFTA-logning**

BEMÆRK: Denne funktion er ikke tilgængelig i alle områder.

Du kan arkivere de data, der er nødvendige til International Fuel Tax Agreement-dokumentation (IFTA), herunder data om køb af brændstof og kørte miles.

Før du kan bruge IFTA-logning, skal du være i tilstanden Lastbil.

#### Indtastning af brændstofdata

- 1 Vælg Programmer > IFTA-logging > Ved pumpen.
- 2 Indtast brændstofprisen pr. liter.
- 3 Vælg Anvendt brændstof-feltet.
- 4 Indtast den købte mængde brændstof.
- 5 Vælg om nødvendigt en indstilling:
  - Hvis du vil registrere mængden i liter, skal du vælge Gallons > Liter > Gem.
  - Hvis du vil registrere mængden i gallons, skal du vælge Liter > Gallons > Gem.
- 6 Marker om nødvendigt afkrydsningsfeltet Inkl. skat.
- 7 Vælg den benzintank, hvor du har tanket op.

## Brug af backup-kamera

#### 

Hold øjnene og opmærksomheden på kørslen, mens du bruger bakkameraet. Brugen af et bakkamera er en god sikkerhedsforanstaltning. Bakkameraet fungerer ikke som erstatning for førerens opmærksomhed og gode dømmekraft.

Hvis der er installeret et backup-kamera i din bil, kan du se billederne fra kameraet på enheden.

1 Hvis det er nødvendigt, kan du tilslutte kameraet til videoindgangsstikket ① på holderen.

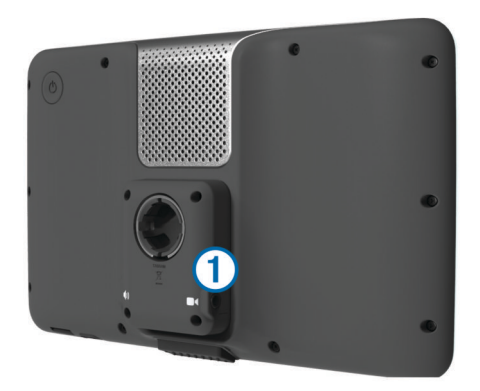

- 2 Vælg en funktion:
  - Hvis dit kamera er forbundet med bremselygterne, skal du sætte bilen i bakgear.

- Hvis dit kamera er forbundet med køretøjets batteri, skal du vælge bå skærmen.
- Kameraoutput vises på enhedens skærm.

## Om håndfri opkald

Ved hjælp af Bluetooth<sup>®</sup> trådløs teknologi kan din enhed oprette forbindelse til din mobiltelefon og på den måde blive til en håndfri enhed. For at finde ud af om din mobiltelefon med Bluetooth teknologi er kompatibel med din enhed, skal du gå til www.garmin.com/bluetooth.

Din telefon understøtter muligvis ikke alle de håndfri telefonfunktioner, som enheden stiller til rådighed.

#### Aktivering af trådløs Bluetooth-teknologi

- 1 Vælg Indstillinger > Bluetooth.
- 2 Vælg Bluetooth.

#### Sådan parrer du din telefon

Før du kan bruge håndfri opkald, skal du parre din enhed med en kompatibel mobiltelefon.

- 1 Placer headsettet og Bluetooth-enheden inden for 10 meter (33 fod) fra hinanden.
- 2 På din enhed skal du aktivere Bluetoothtrådløs teknologi.
- 3 Vælg en funktion:
  - Vælg Indstillinger > Bluetooth > Tilføj telefon.
  - Hvis du allerede har parret en anden telefon, skal du vælge Indstillinger > Bluetooth > Telefon > -[-].
- 4 Aktiver Bluetooth trådløs teknologi på telefonen.
- 5 Vælg OK på enheden.

Der vises en liste over Bluetooth-enheder i nærheden.

- 6 Vælg din telefon på listen, og vælg OK.
- 7 Bekræft om nødvendigt på telefonen, at enheden har tilladelse til at oprette forbindelse.
- 8 Indtast evt. enhedens Bluetooth PIN-kode på telefonen.

## Om trafik

#### BEMÆRK

Garmin er ikke ansvarlig for trafikoplysningernes nøjagtighed eller tilgængelighed.

Trafikoplysninger er muligvis ikke tilgængelige i alle områder eller lande. Du kan finde oplysninger om trafikmodtagere og modtageområder på www.garmin.com/traffic.

En trafikmodtager følger med i nogle pakker, indbygget i enten bilstrømkablet eller enheden, og den fås som ekstraudstyr til alle modeller.

- Enheden skal være tilsluttet bilstrøm for at modtage trafikoplysninger.
- Den strømforsynede trafikmodtager og din enhed skal være i dataområdet af en station, der sender trafikdata, for at modtage trafikoplysninger.
- Du behøver ikke at aktivere det abonnement, der følger med trafikmodtageren.
- Skifter farve, alt efter hvor tæt trafikken er på din rute eller på den vej, du kører på i øjeblikket.
- Hvis enheden indeholder en ekstern trafikantenne, bør du altid lade den eksterne trafikantenne være tilsluttet for at opnå den bedste trafikmodtagelse.

## **Om dvaletilstand**

Brug dvaletilstand til at spare på batteriet, når du ikke bruger enheden. I dvaletilstand bruges der meget lidt strøm, og hvis enheden er ladet helt op, holder den i flere uger i dvaletilstand.

### **Dvaletilstand**

Tryk på Strøm-knappen.

#### Afslutning af dvaletilstand

Tryk på **Tænd/sluk**-knappen for at sætte enheden i dvaletilstand.

## Justering af skærmens lysstyrke

- 1 Vælg Indstillinger > Display > Lysstyrke.
- 2 Brug skyderbjælken til at justere lysstyrken.

## Justering af lydstyrken

- 1 Vælg Lydstyrke
- **2** Vælg en funktion:
  - Juster lydstyrken ved hjælp af skyderbjælken.
  - Vælg k for at slå lyd fra på enheden.

## www.garmin.com/support

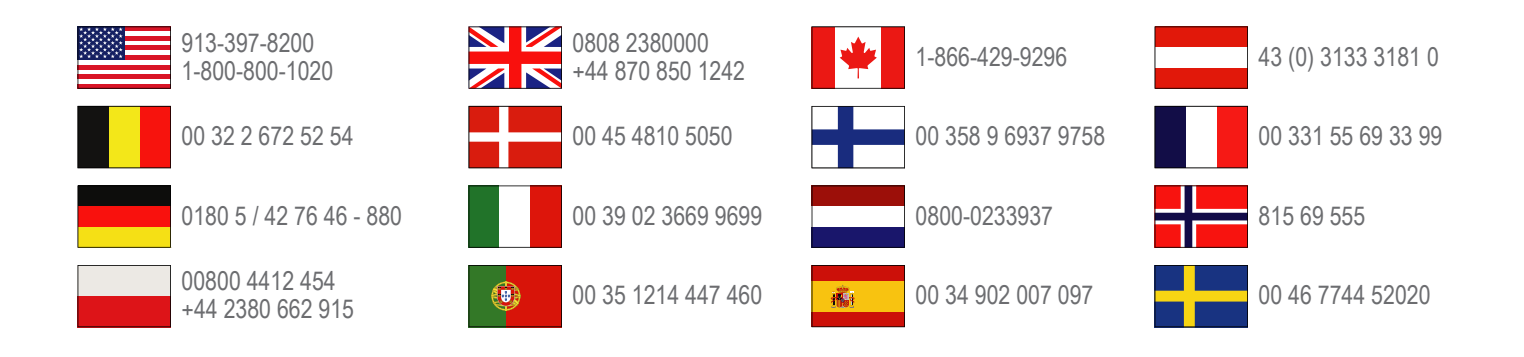

**Garmin International, Inc.** 1200 East 151st Street Olathe, Kansas 66062, USA

**Garmin (Europa) Ltd.** Liberty House, Hounsdown Business Park Southampton, Hampshire, SO40 9LR, Storbritannien

> Garmin Corporation No. 68, Zhangshu 2nd Road, Xizhi Dist. New Taipei City, 221, Taiwan (R.O.C.)

Garmin<sup>®</sup> og Garmin-logoet er varemærker tilhørende Garmin Ltd. eller dets datterselskaber, registreret i USA og andre lande. Disse varemærker må ikke anvendes uden udtrykkelig tilladelse fra Garmin.

dēzl™, nüMaps Guarantee™ og nüMaps Lifetime™ er varemærker tilhørende Garmin Ltd. eller dets datterselskaber. Disse varemærker må ikke anvendes uden udtrykkelig tilladelse fra Garmin.

Navnet Bluetooth<sup>®</sup> og de tilhørende logoer ejes af Bluetooth SIG, Inc., og enhver brug deraf af Garmin foregår på licens.